### 作成日:令和7年(2025年)4月

## ☆Web サービスとは?

パソコンやスマートフォンから、いつでも次のようなことができるサービスです。 (注:メンテナンスのため、毎日午前3時から約1時間はご利用いただけません)

Web サービス利用案内

### 1. 図書館所蔵の資料の予約

枚方市立図書館

●枚方市立図書館で所蔵している本・雑誌・マンガ・CD・DVD・ビデオを予約し、受取館の指定ができます。 受取館は、市内の図書館・分室・自動車文庫ステーションから選択できます。 資料の用意ができましたら、メールでお知らせします(連絡方法はメールのみとなります)。

### ●予約できる点数は、お1人15点まで

上限点数は、Web サービス・窓口予約合わせ、1人15点、うち CD・DVD・ビデオは計6点です。

### 2. 貸出や予約状況の確認、貸出期間の延長

- ●ご自分の貸出状況を確認し、貸出期間の延長ができます。貸出日の翌日から 2 週間単位、最長 60 日以内で 何回でも延長可能ですが、残日数が2週間に満たない場合は、その日数での延長となります。AV 資料の延長 は1週間、1 回限りです。ただし、以下の資料は延長ができません。
- ①予約のある資料 ②返却期限が過ぎた資料 ③他の自治体や大学の図書館などから借り受けた資料 ●ご自分の予約状況の確認、予約の取消しができます。
- 以下の資料は Web サービスからの取消しはできません。受取館に直接または電話でご連絡ください。 ①図書館で確保中の資料 ②受付時に枚方市内に所蔵していない資料

### ☆利用するには・・・

- 枚方市内にお住まいか、通勤・通学をしている方ならどなたでも利用できます。
   年齢制限はございません。
- 2. 枚方市立図書館の利用者登録が必要です。
- ●図書館・分室・自動車文庫で貸出カードを作るか、図書館ホームページからスマート登録をしてください。氏名 と住所がわかるもの(健康保険証・運転免許証など)、他市在住で枚方市内に通勤・通学をしている方は通勤・ 通学先に所属していることがわかるもの(職員証・学生証など)が必要です。

### ☆利用されるまえに…

### パスワードとメールアドレスの登録が必要です

- ●図書館ホームページの「新規パスワード登録」画面から指示にそって、パスワードを登録し、続けて、メールアドレスを登録してください(貸出資料の確認・延長・スマート貸出はパスワードの登録だけで可能ですが、予約はメールアドレスの登録が必要です)。スマート登録で利用者登録した方は、パスワードを登録し、表示されるメールアドレスを確認してください。必要事項を入力し送信されますと、登録したメールアドレスに図書館から自動で「折り返しメール」が届きます。そこに記載されているURLにアクセスすると登録が完了します。
   ●中央図書館からの連絡メールを受信できるように設定してください。
- 中央図書館の連絡メール送信用アドレス chuo-mlib@city.hirakata.osaka.jp ⇒受取拒否や選択受信の設定をされている場合は、設定を変更してください。
- ⇒Hotmail 等のフリーメールでは、図書館からの連絡メールが迷惑メールBOXに入り、受信できない場合があります。迷惑メールの設定を変更するか、フリーメール以外のメールアドレスを登録してください。
  ●図書館からの連絡メールは次の2種類です。
  - ①予約本が確保できたことのお知らせ。②返却期限が過ぎた資料の返却のお願い。
  - ⇒図書館の連絡メールは送信専用です。返信されても返答できません。

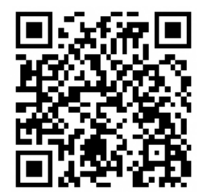

WEB サービスへはこちらから

アクセスしてください。

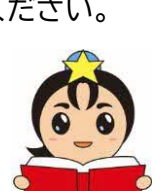

枚方市 ひこぼしくん

# 予約のしかた

- 1. 図書館のホームページの「蔵書検索」で、利用したい資料を探す。
- 2. ⇒詳細情報画面が表示→タイトルをクリックして、「カートに入れる」→「予約する」をクリック。
- 3. ⇒利用者の認証画面→「利用者番号」と「パスワード」を入力→「次に進む」ボタンをクリック。
- 4. 「受取場所」と「ご連絡方法(※メールのみ)」を選択→「次に進む」ボタンをクリック。
- 5. ⇒確認画面→予約申し込み内容の確認→内容に間違いがなければ「予約する」ボタンをクリック。

6. ⇒予約受付完了画面

- ☆資料が用意できたら、メールでお知らせします(連絡は10時と16時の1日2回です)
  - (※受取場所が予約図書受取ロッカーの場合は、連絡は10時と16時と19時の1日3回です。 予約確保の連絡後に貸出処理をして予約図書受取ロッカーに投入します。用意できた資料は、 メール受信日の貸出中一覧をご確認ください。)

# 利用照会でできること

図書館のホームページの「蔵書検索・利用者のページ」→「利用照会」から、ログインしてください。

- ●「バーコード」…表示させて貸出ができます(スマートフォン・タブレットのみ)。
- ●「貸出中一覧」…貸出状況の確認や貸出期間の延長ができます。
- ●「予約中一覧」…予約状況・予約順位が確認できます。
- ●「お気に入り一覧」…「お気に入り」に登録した資料の一覧です。

●「My 本棚」…Web 上で、借りた本の履歴を保存したり、これから読みたい本などを登録したりできます。

- ●「パスワードの変更」…パスワードが変更できます。
- ●「E メールアドレスの変更」…メールアドレスが変更できます。

# ☆図書館公式 LINE アカウントもご利用ください

Web サービスの登録がお済みの方は、LINE 連携サービスが利用できます。 一度アカウント連携すると、貸出用バーコードを表示して貸出をすることや、 マイポータルから Web サービスのマイページにアクセスすることができます。 ぜひ枚方市立図書館公式 LINE アカウントの「友だち追加」をしてご利用ください。

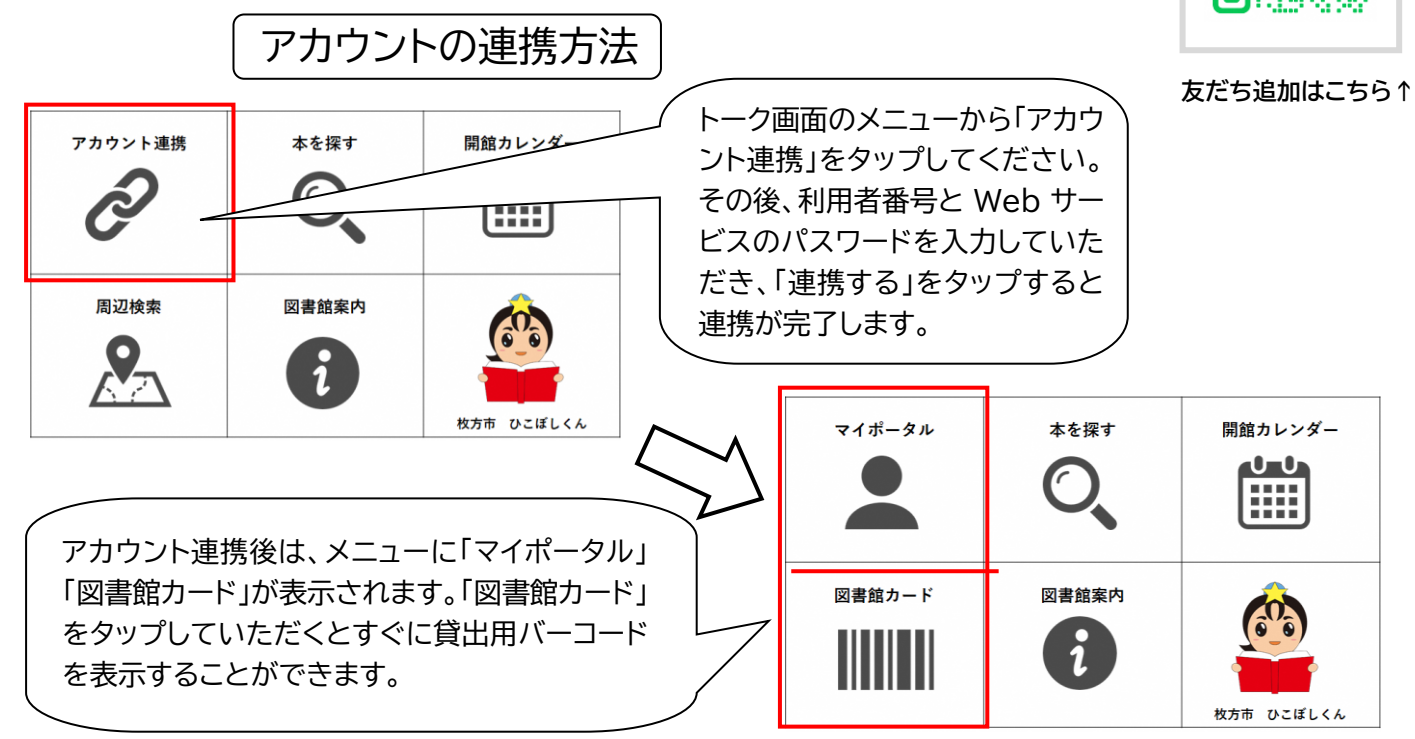

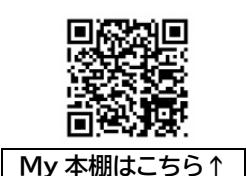

LINE

### 注意事項

- パスワードや利用者番号は他人に知られないよう、各自で厳重に管理してください。
   ※安全のためパスワードは、キャッシュカードや他の Web 上のサービスとは、別のものにして いただくことをおすすめします。
- 2. Web サービス利用に伴う通信費は、利用者のご負担となります。
- 3. Web サービスの利用により生じた、ご本人および第三者への損害に対しては、枚方市立図書館はいかなる 責任も負いません。
- 4. Web 上での図書館資料の情報提供の遅延または中断、予期せぬトラブルによるシステムの停止、 その他の事由により利用者に損害が生じても、枚方市立図書館は一切の責任を負いません。
- 5. システムのトラブルや緊急メンテナンス等のため、予告なくサービスを一時的に停止する事があります。

### ☆Web サービスよくあるご質問(Q&A集)

#### Q1 どんな資料でも予約できますか?

A1 予約できる資料は、枚方市内の図書館で所蔵している資料(本・雑誌・マンガ・紙芝居・CD・ DVD・ビデオ)です。貸出中、未貸出を問いません(未貸出であっても、直ちに、確保できるとはか ぎりません)。ただし、同じ資料への2件目の予約、お借りになっている資料への予約、「禁帯出資料」(貸出 禁止資料)への予約はできません。また、一般の方は「録音図書」への予約はできません。

#### Q2 上・下巻、上・中・下巻などを順番に読みたいのですが?

- A2 図書館でセットとして取り扱っているもの(主に小説、検索結果の詳細情報にSマークのあるもの、「セット 予約」)については、順番でご用意します。この図書を上・下巻(上・中・下巻)とも「カート(予約カート)」に入 れ、予約すると「セット予約」になります(マンガは除く)。
- Q3「ご連絡方法」が選べません。「選択してください!」の表示しか出てきません。
- A3 メールアドレスの登録が完了していないと思われます。Web サービスでの連絡方法はメールのみの選択となり、メールアドレスが未登録だと、予約入力手続きが完了しません。図書館ホームページの「蔵書検索・利用者のページ」→「利用照会」から登録を行ってください。メールアドレスを入力し送信されますと、図書館から自動で「折り返しメール」が届きます(※必ず「折り返しメール」を確認)。そこに記載されているURLにアクセスし、登録を完了させてください。

#### Q4 予約したのに、図書館から予約資料確保のメールが届きません。

A4 予約資料が用意できているかどうか、図書館ホームページの「蔵書検索・利用者のページ」→「利用 照会」→「予約中一覧」で確認してください。また、登録されたメールアドレスについて、以下の点を ご確認ください。

●メールアドレスを変更していませんか? 図書館に登録したメールアドレスを閉鎖、または変更した場合、図書館ホームページの「蔵書検索・利用者 のページ」→「利用照会」→「E メールアドレスの変更」から登録メールアドレスを変更してください。

- ●メールの受取拒否や選択受信の設定になっていませんか?
   中央図書館からの連絡メールが受信できるように、設定を変更してください。
   中央図書館の連絡メール送信用アドレス Chuo-mlib@city.hirakata.osaka.jp
   なお、ご利用の機器やプロバイダの、設定変更等や操作方法に関するご質問にはお答えできません。
   ●フリーメールを使っていませんか?
- フリーメールをご使用の場合、図書館からの連絡メールが届かない可能性があります。 迷惑メールの設定を変更するか、フリーメール以外のメールアドレスに変更してください。

- Q5 いつまでに借りに行けばいいですか?
- A5 メール到着後、1週間以内にお願いします。1週間を過ぎると、キャンセルとなります。 ※受取場所が予約図書受取ロッカーの場合、予約確保の連絡をしてから貸出処理をしてロッカーに投入し ます。4 日以内に受け取ってください。受け取りできなかった資料は返却処理をします。
- Q6 ログインやパスワードの新規登録ができません。
- A6 以下の点をご確認いただくか、図書館窓口にお問い合わせください。
  - ●枚方市内にお住まいか、通勤・通学をしている方ですか?

枚方市内にお住まいか、通勤・通学をしている方は利用できます。広域利用の方は利用できません。

- ●電話番号にお間違いはありませんか? 変更はありませんか?
  図書館の登録上の電話番号と違う番号を、入力されていませんか。電話番号の変更や追加登録(「携帯電話番号(現在は未登録)も登録したい」など)の場合は、図書館にお知らせください。
- ●利用者登録が無効になっていませんか?

長期間使用されていない利用者登録は、無効になっている場合がありますので、図書館にお尋ねください。無効になっていた場合は、あらためて図書館窓口で貸出カードを作るか、図書館ホームページからス マート登録をしてください。

●長期延滞されている資料はありませんか?
長期間(60 日以上)返却が遅れている資料がある場合は、ログインやパスワードの新規登録ができません。至急、ご返却ください。

- Q7 パスワードを忘れてしまいました。
- A7 図書館ホームページの「蔵書検索・利用者のページ」→「利用照会」→「新規パスワード登録」から、「利用者番号」「氏名」「電話番号(図書館に登録されたもの)」を入力して、変更してください。
- Q8 メールアドレスを登録したのに、折り返しメールが届きません。
- A8 以下の点をご確認ください。
  - ●メールアドレスの入力が間違っていませんか?
  - ●登録されたメールアドレスが、メールの受取拒否や選択受信の設定になっていませんか? フリーメールを使っていませんか? 図書館からのメールが受信できるように、設定を変更してください。 フリーメールをご使用の場合、図書館からのメールが届かない可能性があります。迷惑メールの設定を変更するか、フリーメール以外のメールアドレスに変更してください。
- Q9 登録したのに、本の予約ができません。
- A9 上限点数(合計15点、うちCD・DVD・ビデオは計6点)を超える予約はできません。この上限点数には、用 意ができ、図書館に確保中の資料も含まれます。上・下巻やシリーズ本はそれぞれ 1 冊1点としてカウント されます。なお、「禁帯出資料」や、一般の方は「録音図書」への予約もできません。

| 【お問合せは、市内の図書館まで】                                                         |               |         |               |
|--------------------------------------------------------------------------|---------------|---------|---------------|
| ●中央図書館 050-7105-8141 ●分室・自動車文庫「ひなぎく号」050-7105-8114                       |               |         |               |
| ●香里ケ丘図書館                                                                 | 050-7102-3111 | ●御殿山図書館 | 050-7102-3119 |
| ●楠葉図書館                                                                   | 050-7102-3113 | ●牧野図書館  | 050-7102-3121 |
| ●菅原図書館                                                                   | 050-7102-3115 | ●津田図書館  | 050-7102-3123 |
| ●さだ図書館                                                                   | 050-7102-3117 | ●市駅前図書館 | 072-841-1103  |
|                                                                          |               |         |               |
| 蔵書検索のアドレスは予告なく停止することがあります。                                               |               |         |               |
| 図書館 HP のお知らせもご確認ください。                                                    |               |         |               |
| https://toshokan.city.hirakata.osaka.jp/WebOpac/webopac/index.do(パัソコン用) |               |         |               |
| https://toshokan.city.hirakata.osaka.jp/WebOpac/spopac/index.do (スマホ用)   |               |         |               |
| <u></u>                                                                  |               |         |               |